## Sign up for a BEACON ACCOUNT

## (School Text and Email Notifications)

- 1. Go to https://www.schoolbeacon.com/users/login website.
- 2. Register a New Account
- 3. Select Guardian Angels Central Catholic
- 4. Fill in all information as the example below.
   (It's important to include an email address should the text message not go through. Most times this is an issue with your cell phone company. It doesn't happen very often though.)

| <b>BEACON</b> Guardian Angels Central Catholic<br>BEACON                                                                                                    |                                                                                                    |
|----------------------------------------------------------------------------------------------------|----------------------------------------------------------------------------------------------------|
| Questions? Contact Kate Hagemann - 40:<br>New Subscriber<br>• ♥ I certify that I am at least 13 years old.<br>First Name •<br>Joe<br>Last Name •<br>Smith<br>Username •<br>jsmith<br>Password *<br>•••••••••••••••••••••••••••••••••••• | Required         2-372-5326 - khagemann@gaccbluejays.org         * The school Beacon system will send you messages from your school. If you want email, enter your email address. If you want text messages, enter your mobile number. If you want both, enter both.         Email         jsmith@gmail.com         Mobile phone for text message         [402-381-1234         ex. 402-555-1212         School Beacon is a service provided free by your school and optional sponsor, and School Beacon doesn't charge you to receive notifications.         Please keep in mind that if you're in the US or Canada, your mobile service provider's standard rate for receiving text messages may apply. |
| Please send me messages from the all the groups I check                                                                                                    |                                                                                                    |
| GACC Patrons Review Note: After you click 'Review', you will be able to review your account information and come back to make any changes if needed.                                                                                    |                                                                                                    |

- → I highly recommend that you add an email address. Once in a great while, a few parents do not get the text message. It's mostly due to an issue with your cell phone company provider. If you add an email address, then you have a second method of getting the communication.
- 5. Once all information is filled in, click Review.

6. You will be required to verify your data and enter a captcha code.

| Guardian Angels Central Catholic<br>BEACON Guardian Angels Central Catholic                                                                                                    |                                                                                                    |  |
|----------------------------------------------------------------------------------------------------|----------------------------------------------------------------------------------------------------|--|
| New Subscriber         First Name       Joe         Last Name       Smith         User Name       jsmith         Password       hello123         Type characters you see in this picture.         Image :         Trya different Image | * You have selected to receive messages via the following method(s) :<br>Email address jsmith@gmail.com<br>Mobile phone 402-381-1234<br>Please Note: This School Beacon message system provided to your school courtesy<br>of F&M Bank. |  |
| Please send me message.                                                                                                    | s from the all the groups I check Submit                                                                                                    |  |

 Your account is set up and you should start receiving beacons. If 3 days go by and you haven't received a beacon, please call school for assistance.